## Using Zoom anonymously – a very brief guide –

Christoph Garth

## Rationale

Zoom at TUK is available through <u>RHRK</u>, but this manner of access requires you to login in with your RHRK credentials and shares some of your personal data. You may have reservations about this.

However, it is possible to join a Zoom meeting anonymously, such that no personal data is shared, and you IP address remains hidden.

The following slides provide instructions for joining a Zoom meeting with maximum privacy.

Note:

Even joining anonymously, you will have to agree to Zoom's Terms and Services and Privacy Policy.

## **Overview of Steps**

- 1. Connect to TUK VPN
  - This obscures your IP address.
  - Instructions can be found on <u>RHRK's website</u>.
- 2. Open an anonymous browser window
  - Chrome / Chromium: click **New Incognito Window**
  - Safari / Firefox: click **New Private Window**
  - Instructions for <u>other browsers</u>
- 3. Open the Zoom link supplied to you there
  - $\rightarrow$  see the following slides

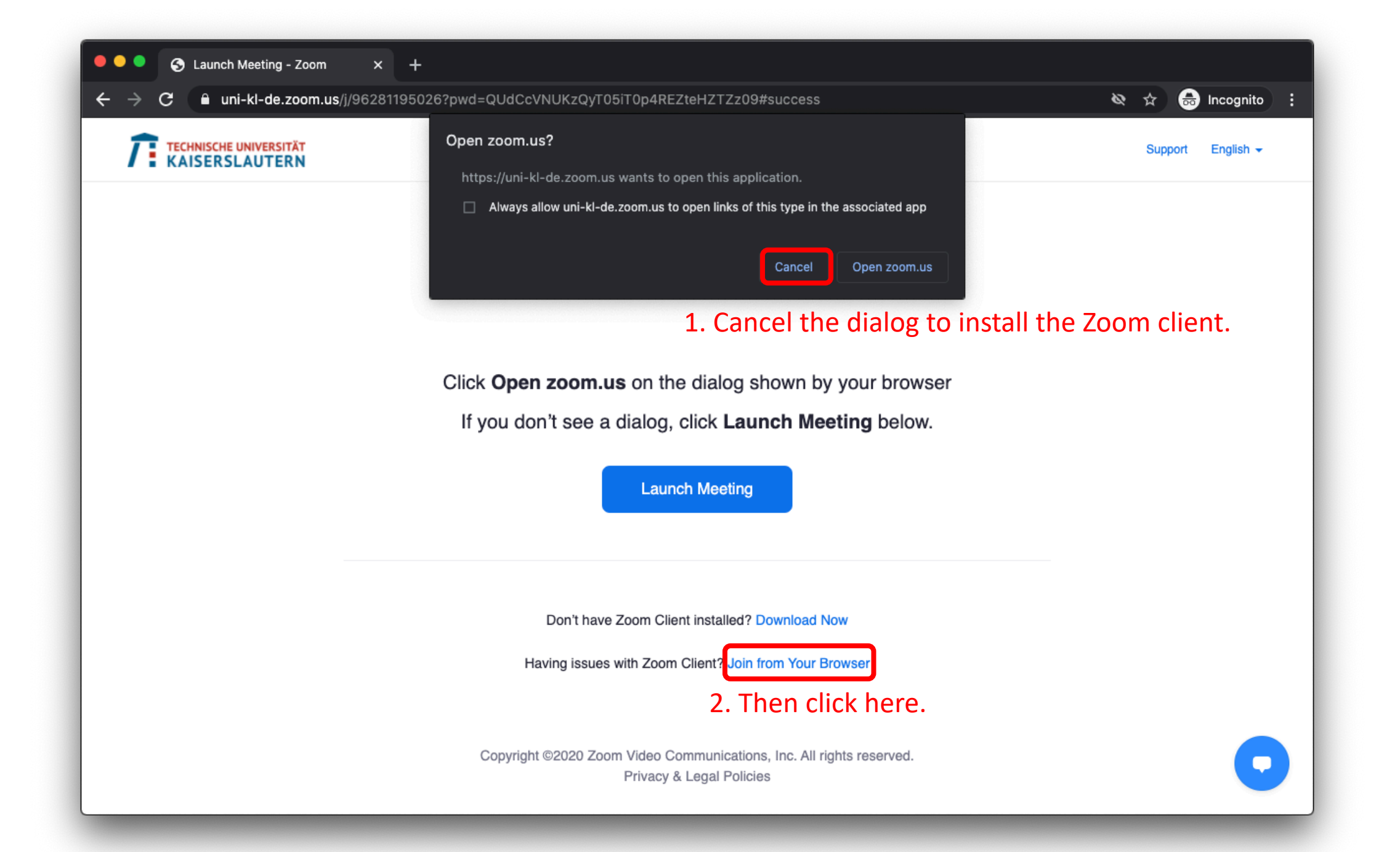

| Zoom meeting on web - Zoom × | -<br>2811950262wpk-wcpkaeb94dc1767357008eb00113fdcfb4e1                                                                                                    | ♦ A Incognito :    |  |  |  |  |  |  |  |
|------------------------------|----------------------------------------------------------------------------------------------------|--------------------|--|--|--|--|--|--|--|
|                              | JOIN A MEETING HOST A MEETING SIGN IN                                                                                                    | SIGN UP, IT'S FREE |  |  |  |  |  |  |  |
| Join a Meeting               |                                                                                                    |                    |  |  |  |  |  |  |  |
|                              | Join     Source     Source <th>9</th> | 9                  |  |  |  |  |  |  |  |
|                              | Zoom is protected by reCAPTCHA and the Privacy Policy and Terms of Service apply.                                                                                                    |                    |  |  |  |  |  |  |  |

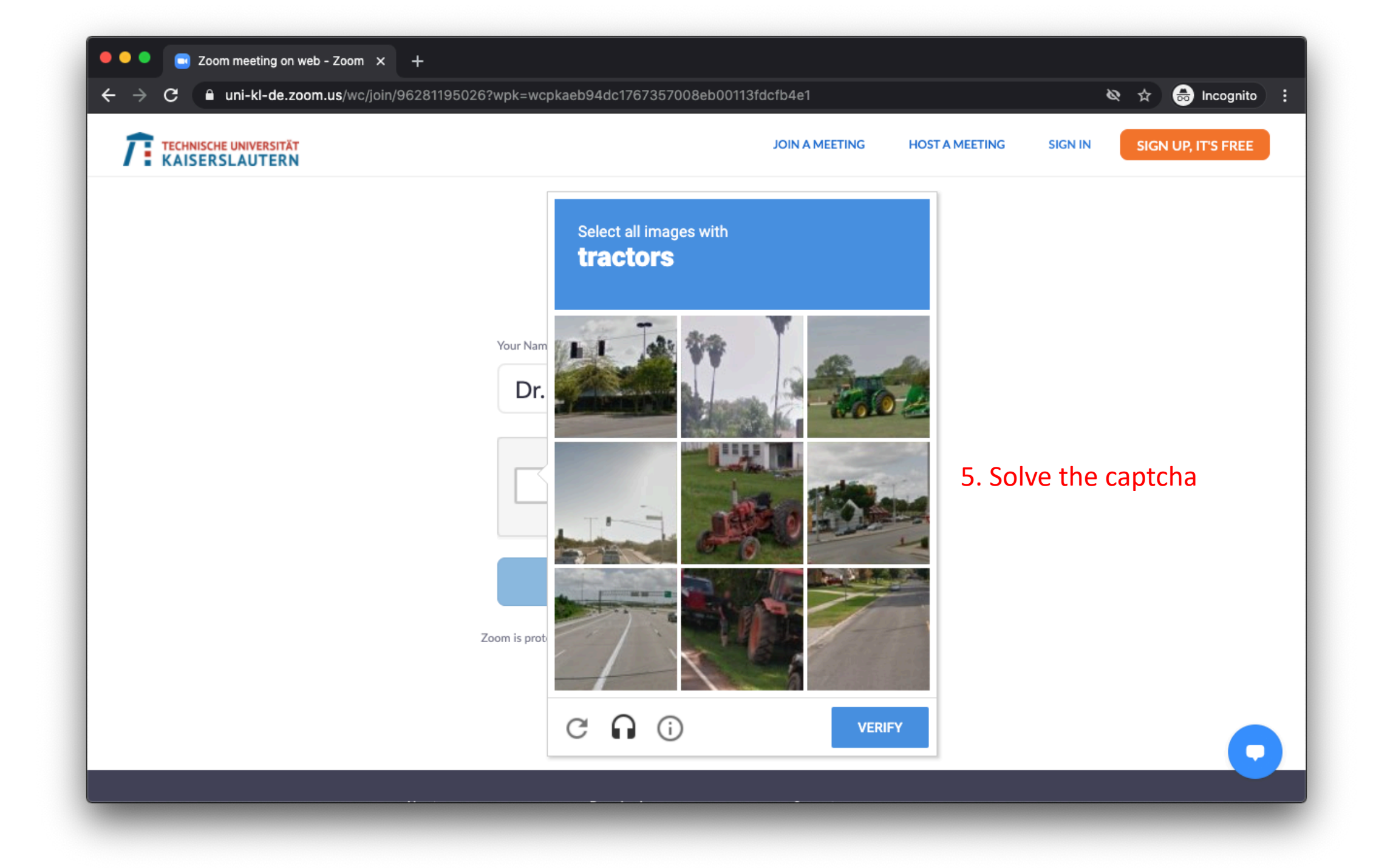

| TECHNISCHE UNIVERSITÄT<br>KAISERSLAUTERN |                                               | JOIN A MEETING                    | HOST A MEETING SIGN IN | SIGN UP, IT'S FREE |
|------------------------------------------|-----------------------------------------------|-----------------------------------|------------------------|--------------------|
|                                          | Join a Mee                                    | ting                              |                        |                    |
|                                          | Vour Name<br>Dr. Fu Man Chu                   |                                   |                        |                    |
|                                          | I'm not a robot                               | reCAPTCHA<br>Privacy - Terms      |                        |                    |
|                                          | Join                                          |                                   | 6. Finally! Clic       | k Join             |
|                                          | Zoom is protected by reCAPTCHA and the Privac | ry Policy and Terms of Service ap | ply.                   |                    |

| 🔍 🔍 🔍 🔄 Zoom meeting on web - Zoom 🗙                         | : +                          |                                      |                                                         |       |
|--------------------------------------------------------------|------------------------------|--------------------------------------|---------------------------------------------------------|-------|
| $\leftrightarrow$ $\rightarrow$ C $$ uni-kl-de.zoom.us/wc/96 | 6281195026/join?track_id=&jn | nf_code=&meeting_result=&tk=&        | ∩=03AGdBq26LZb2MFhxNKc6WxTIEn2ey 🔌 🚖 📾 Incogni          | ito : |
| TE TECHNISCHE UNIVERSITÄT<br>KAISERSLAUTERN                  |                              | J                                    | JOIN A MEETING HOST A MEETING SIGN IN SIGN UP, IT'S FRE | E     |
|                                                              |                              |                                      |                                                         |       |
|                                                              |                              | To use Zoom, you need to agree t     | to the                                                  |       |
|                                                              |                              | Terms of Service and Privacy Po      | olicy.                                                  |       |
|                                                              |                              | I Disagree I Agree                   | 7. Agree to the terms and services                      |       |
|                                                              |                              |                                      |                                                         |       |
|                                                              |                              |                                      |                                                         |       |
|                                                              |                              |                                      |                                                         |       |
|                                                              |                              |                                      |                                                         |       |
|                                                              |                              |                                      |                                                         |       |
|                                                              |                              |                                      |                                                         |       |
|                                                              |                              |                                      |                                                         |       |
|                                                              |                              |                                      |                                                         |       |
|                                                              | About                        | Download                             | Support                                                 |       |
|                                                              | Zoom Blog<br>Features        | Meetings Client<br>Zoom Rooms Client | Account<br>Support Center                               |       |

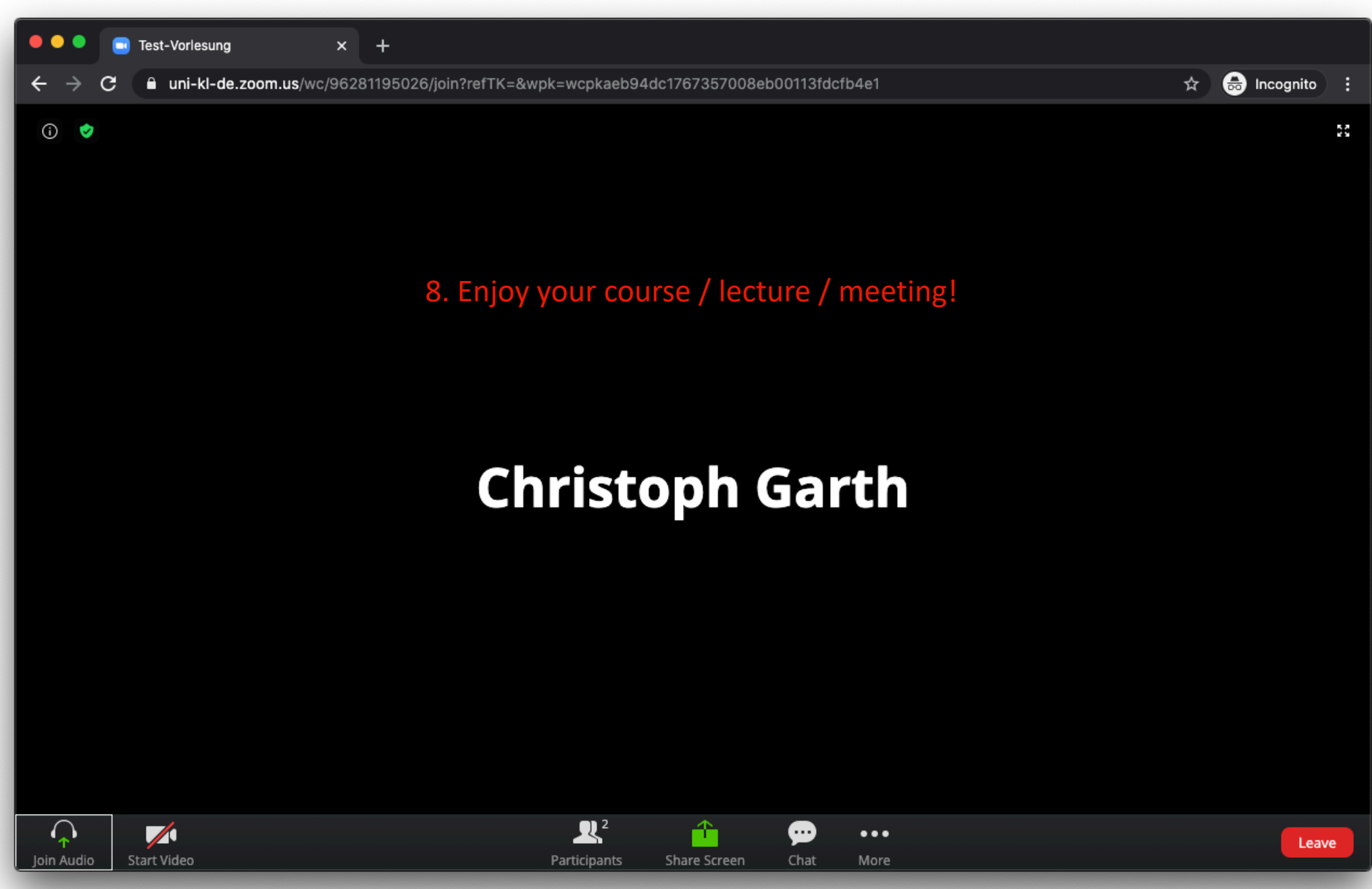

Note that if you want to use audio or video on your end, your browser may ask for additional permissions.

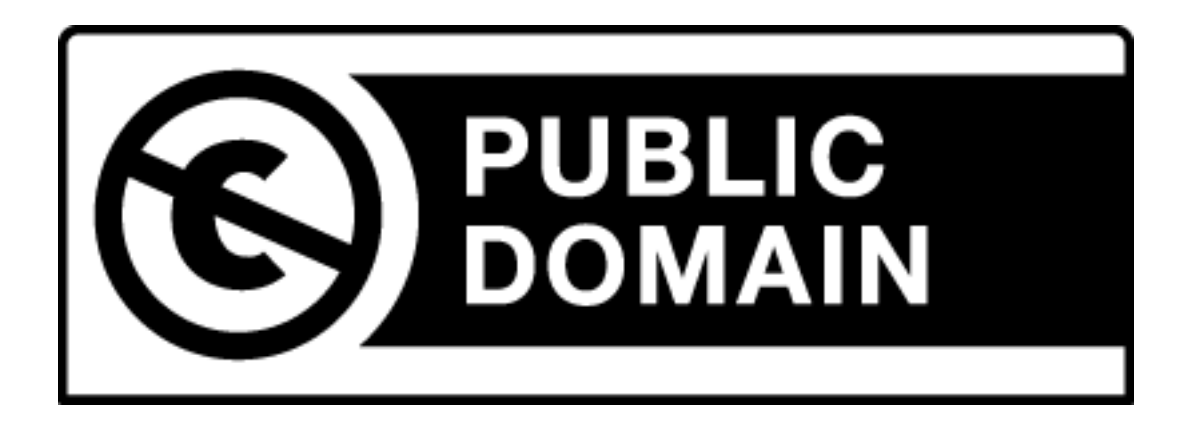

These slides: no rights reserved.